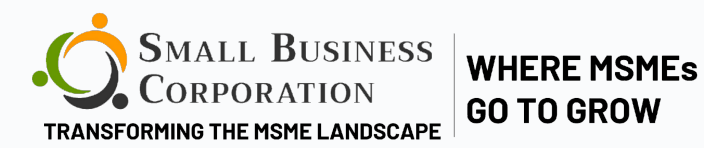

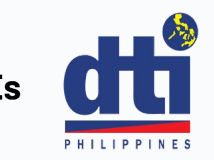

# HOW TO **APPLY FOR** THE RISE UP LOAN PROGRAM

Your step by step guide on applying online for the Rise UP Program

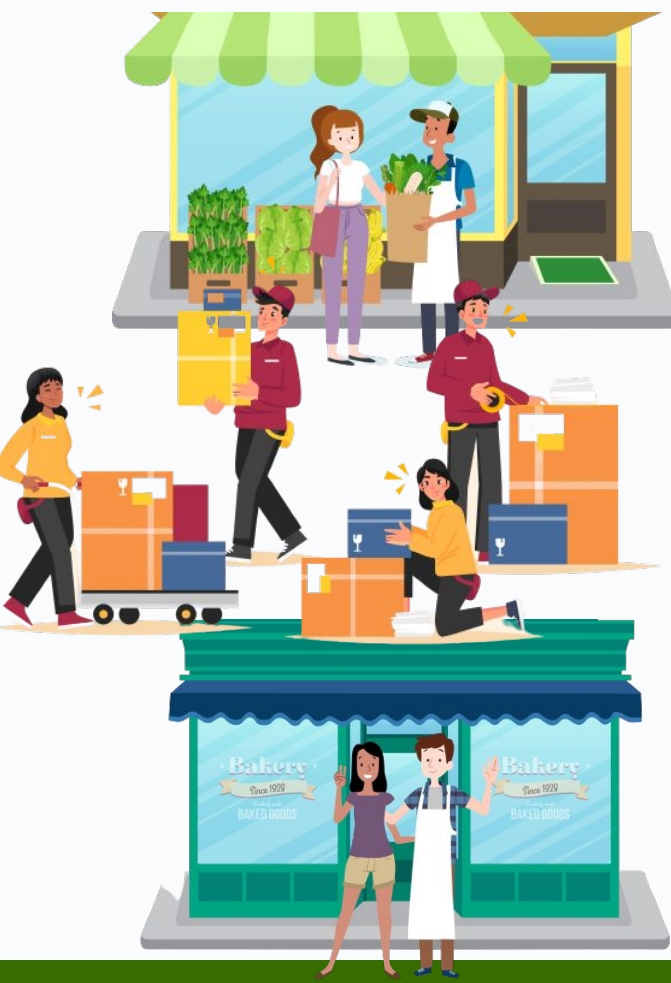

## WHAT TO DO BEFORE STARTING YOUR ONLINE LOAN APPLICATION

#### PREPARE ALL THE DOCUMENTARY REQUIREMENTS

- Take a photo of your government issued ID
- Take a selfie photo with the same government issued ID
- Take a photo and a 1 minute video of your signage, inventory and fixed asset
- Scan or take a clear photo of your Barangay Business Certificate/ Mayor's Permit
- For Corporations, scan or take a clear photo of your Secretary Certificate and latest General Information Sheet (GIS)

The borrower registration system works best using Google Chrome. Make sure the Chrome version in your device is updated

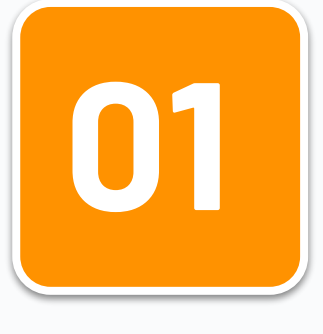

### ACCESS THE ONLINE LOAN APPLICATION VIA INTERNET

On your internet browser type

## https://brs.sbcorp.ph

and click

#### Create New Account

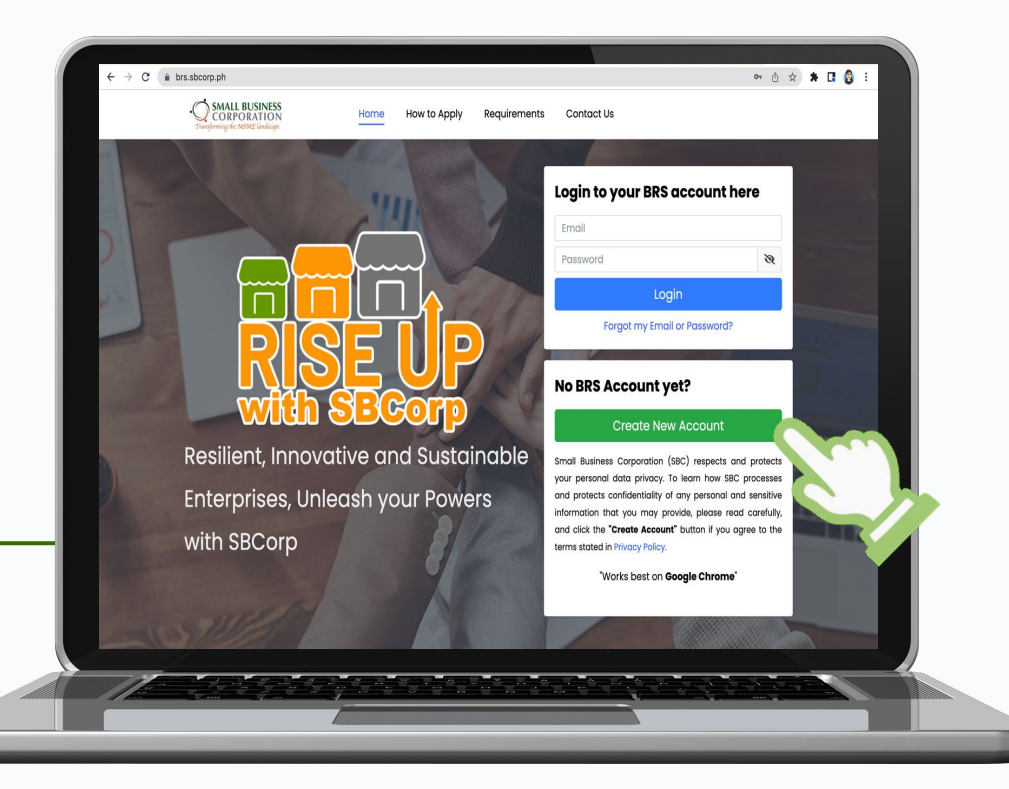

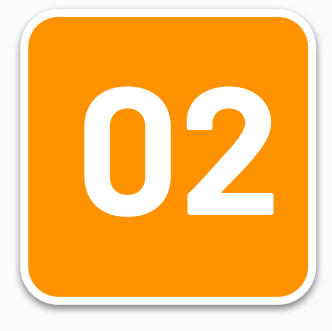

#### **CREATE AN ACCOUNT**

If you are a new borrower create a new account by inputting the required information and click

**Create New Account** 

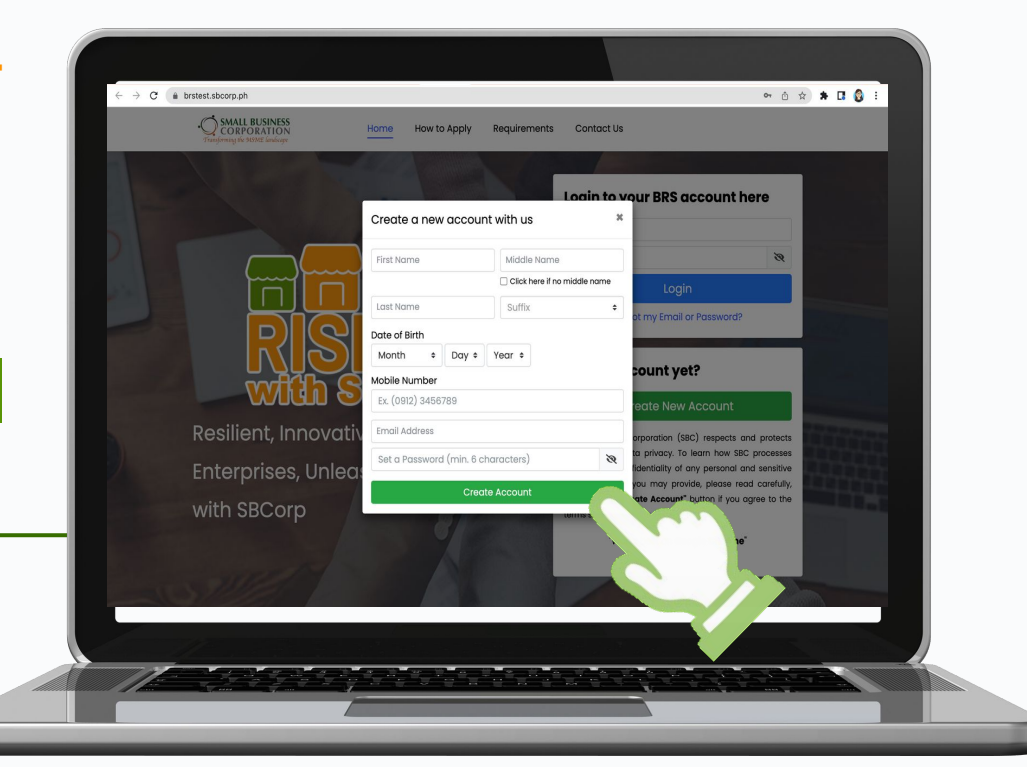

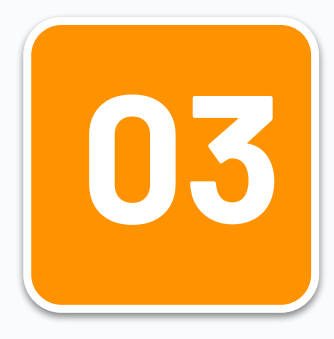

#### **REMINDERS**

click

A pop-up window containing reminders on how to input name, birthdate, email etc. will appear on screen. After reading the reminders

Proceed

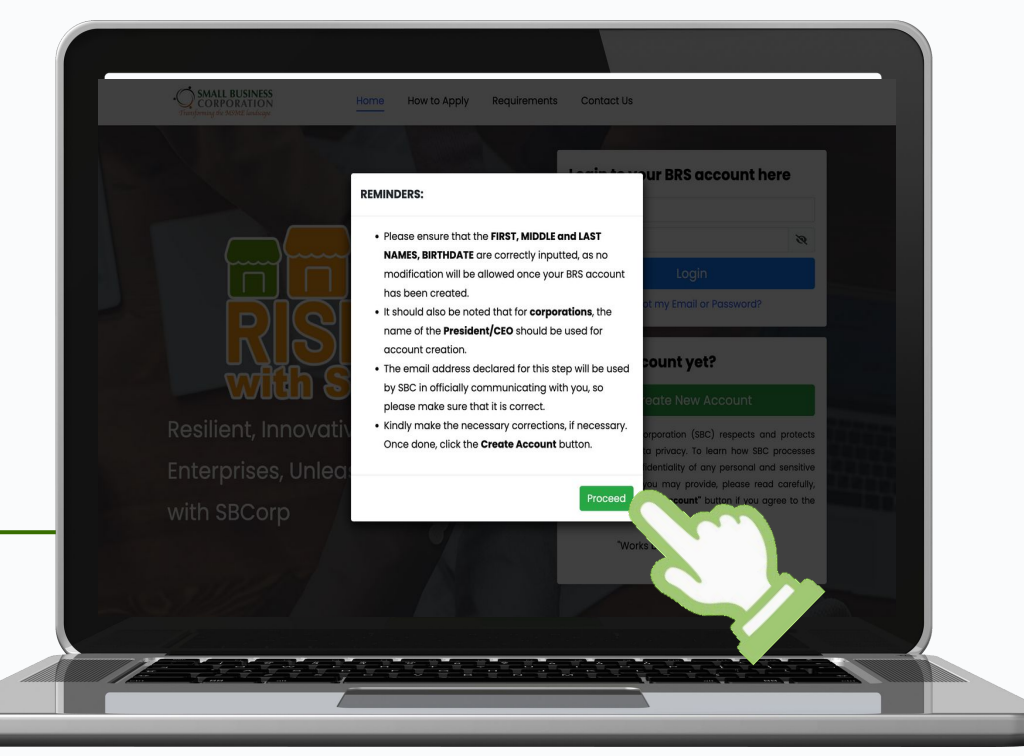

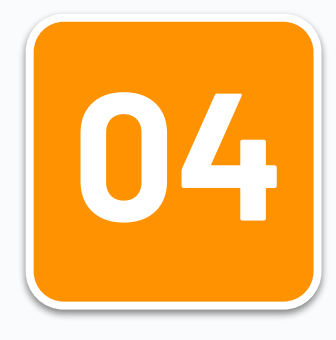

#### REMINDERS

A pop-up window on how to create a password will appear on the screen.

#### Password must contain:

- Minimum 6 characters
- Uppercase letter
- Lowercase letter
- Number from 0-9
- Symbol (e,g. @#\$)

Click the close button after reading the guide

Close

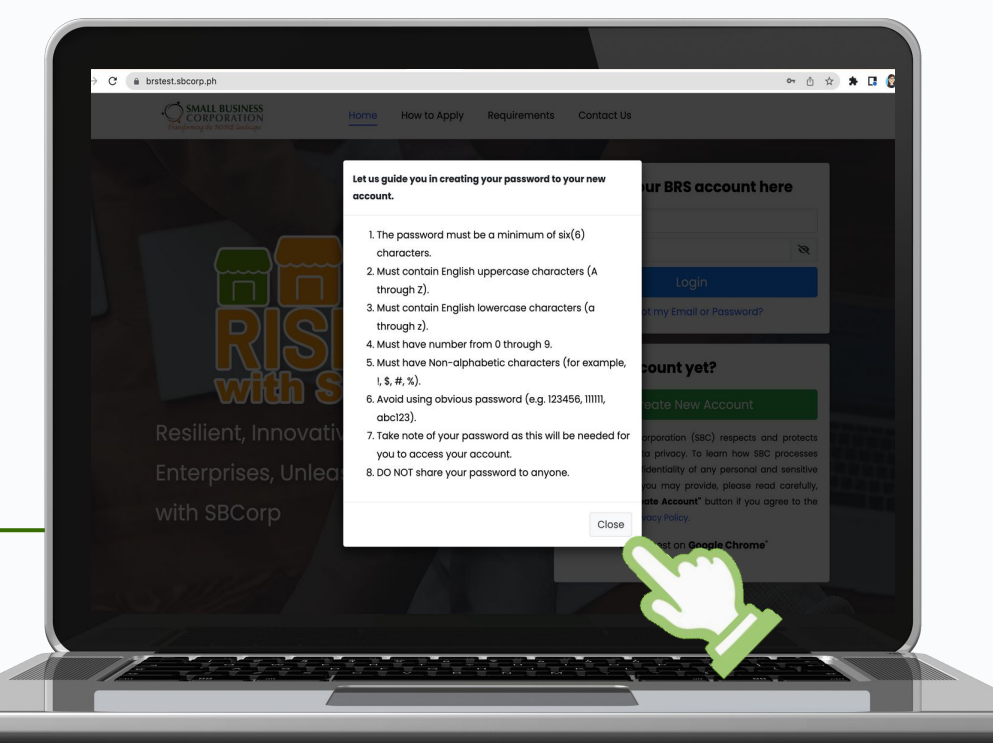

https://brs. sbcorp. ph *www*. sbcorp. gov .ph communicationsteam@sbcorp.gov.ph

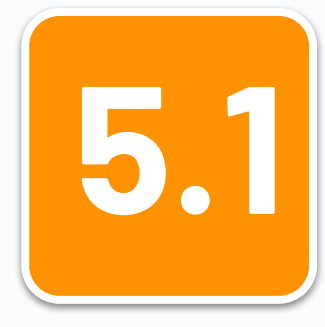

#### **VERIFY EMAIL**

The system will send a verification email to your registered email. If you did not receive a verification email click on the link provided to request for another one.

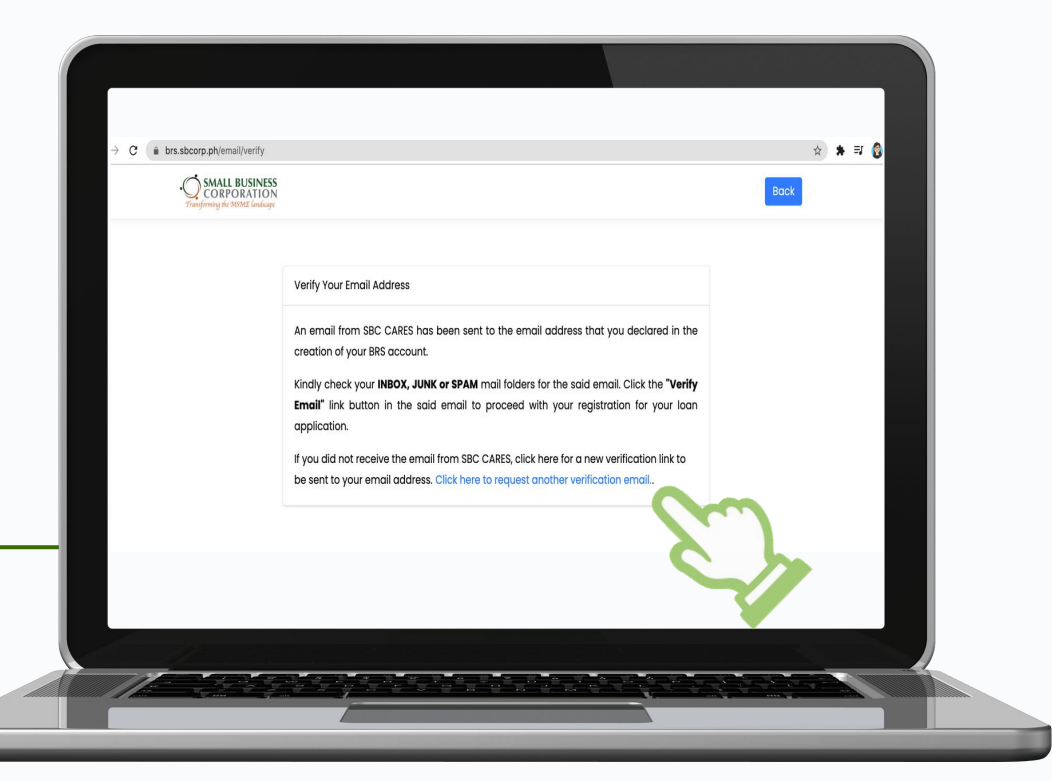

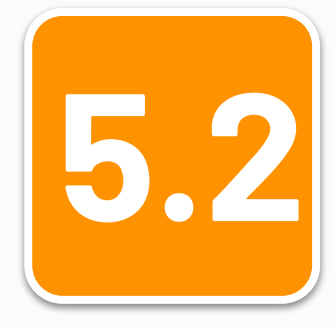

#### **VERIFY EMAIL**

Log in to your registered email and check for the Verification Email from SBCorp. Should you not find it in your Inbox, please check your Junk or Spam folders. Click on the Blue Verify Email button. Verify Email SBC-BRS

#### Hi JUAN,

Thank you for getting started with SB Corporation's Borrower Registration System (BRS). We need a few more pieces of information to complete your registration, including the confirmation of your email address. Please click the button below to verify your email address.

Verifv Ema

This Verify Email link will expire in 60 minutes.

If you did not create an account, please disregard this instruction.

Regards, Small Business Corporation

If you're having trouble clicking the "Verify Email" button, copy and paste the URL below into your web browser: https://brs.sbcorp.ph/email/verify/705319/99cdb26850f30614ec9cc4cff81e9f2df60a13dd? expires=1632888279&signature=e2740d236aee1542d35b3e77120189117554d084fc3cd90a5e56bbe267a34dd0

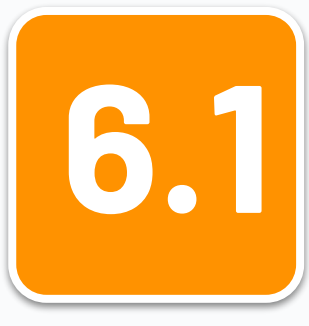

After email verification you are now ready to apply for a loan.

On your BRS dashboard click on the Apply for a Loan

Choose the loan program you are qualified for from the available loan programs that will appear on screen and click APPLY

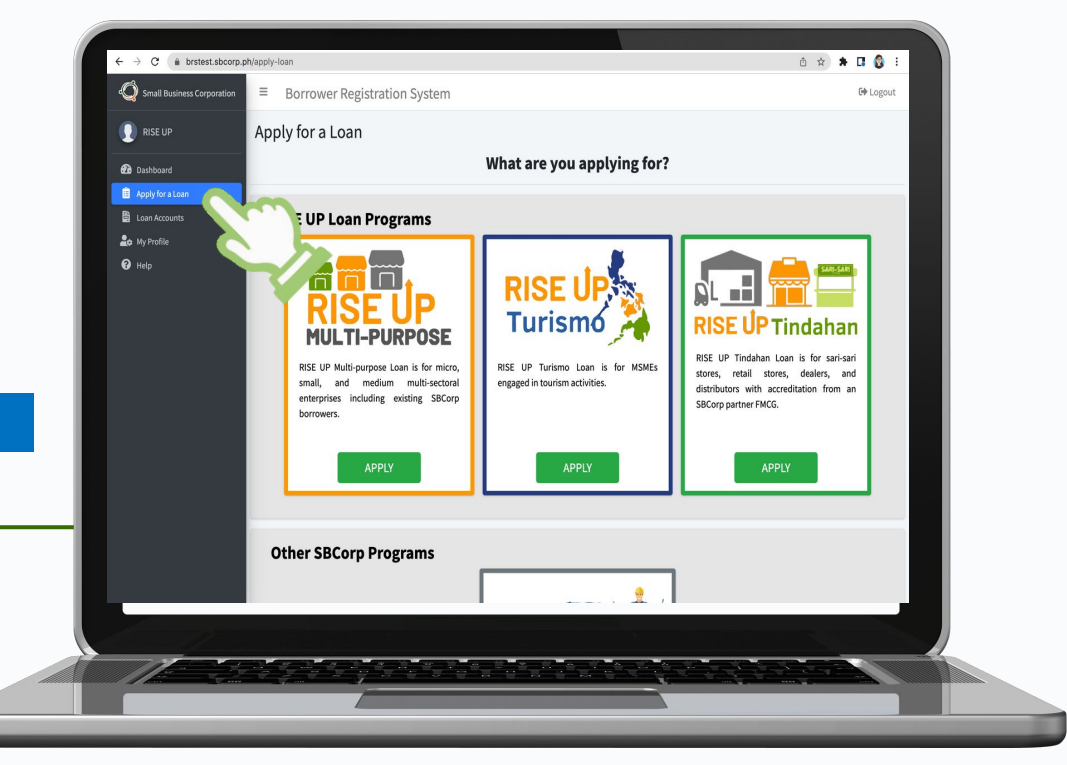

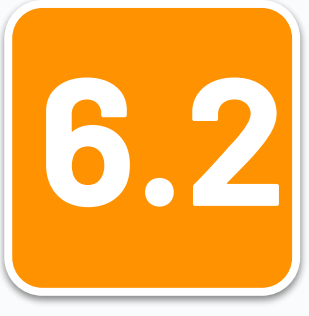

If you click the **RISE UP Multi-Purpose Loan**, the sub-programs under it will appear on the screen.

Choose the sub- program you are qualified for from the available multi-purpose loan programs that will appear on screen and click APPLY

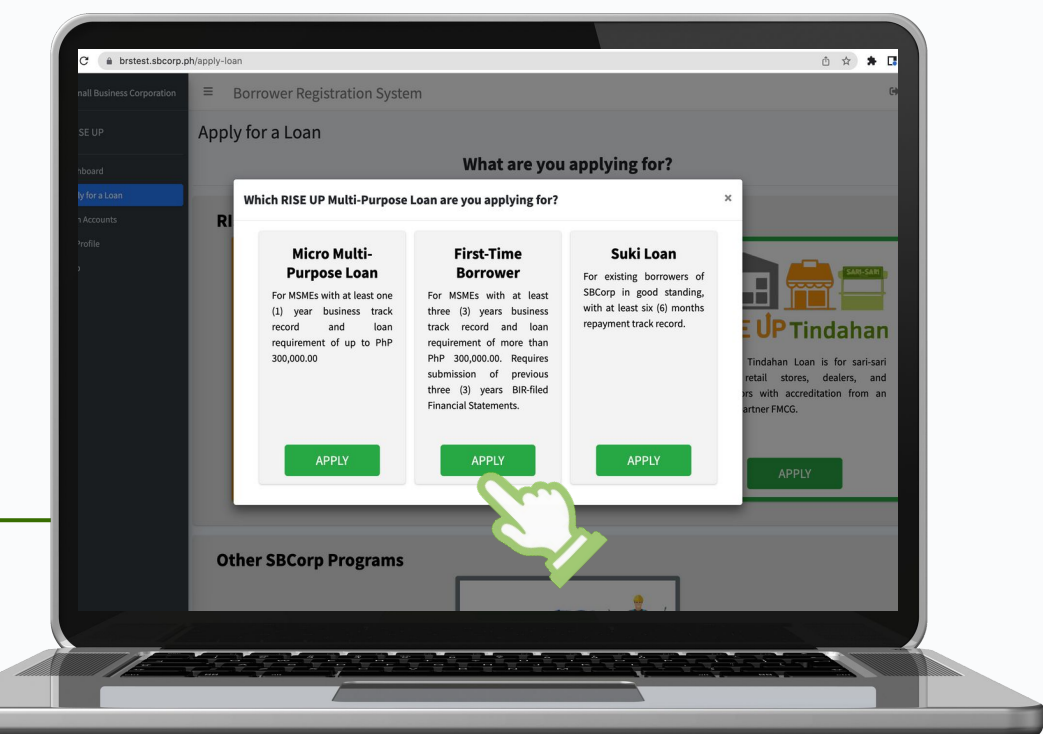

https://brs. sbcorp. ph *www*. sbcorp. gov .ph communicationsteam@sbcorp.gov.ph

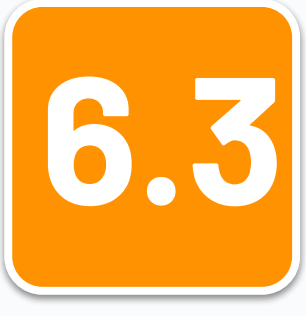

If you choose to apply for the **RISE UP Turismo** you will be asked if your business is DOT-Accredited.

Tick "YES" if your business is DOT-Accredited then input your accreditation number, or tick "NO" if your business is not DOT-accredited. Then click

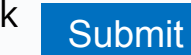

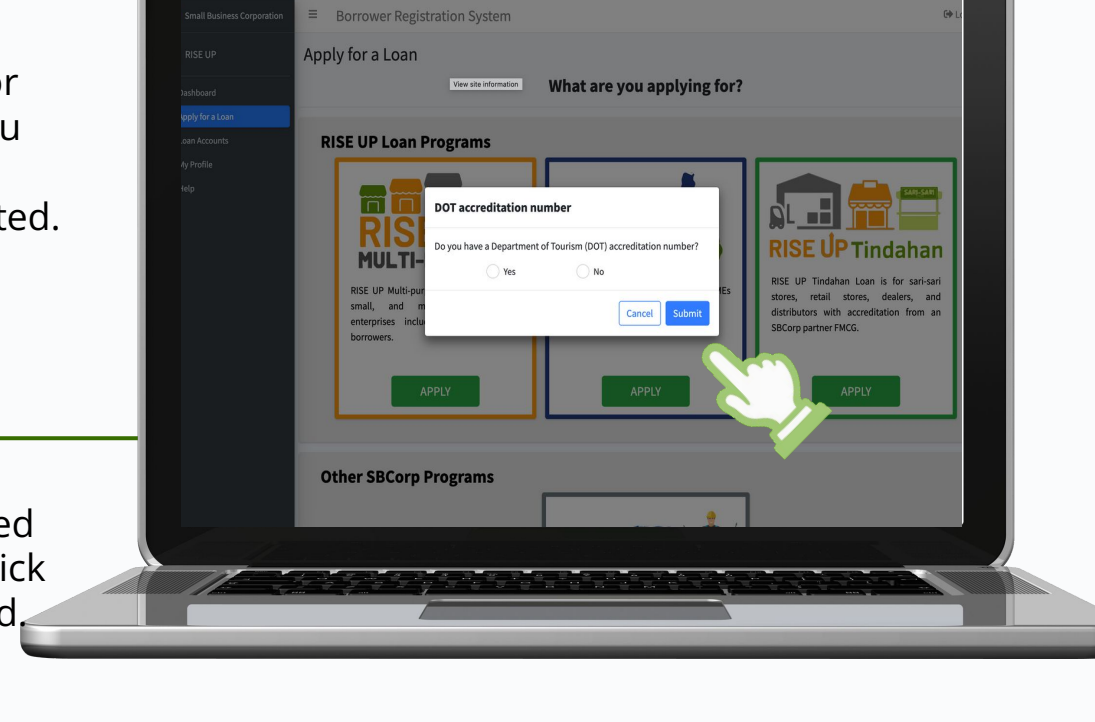

0 🛠 🗯 🖪

C 
brstest.sbcorp.ph/apply-loan

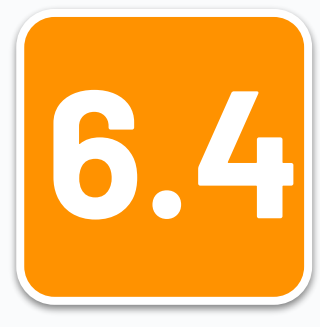

If you choose to apply for the **RISE UP Tindahan** you will be asked to input the Reference Number provided by the FMCG Partner.

Please input your Store ID/Account ID/ FMCG Reference Number and click Submit

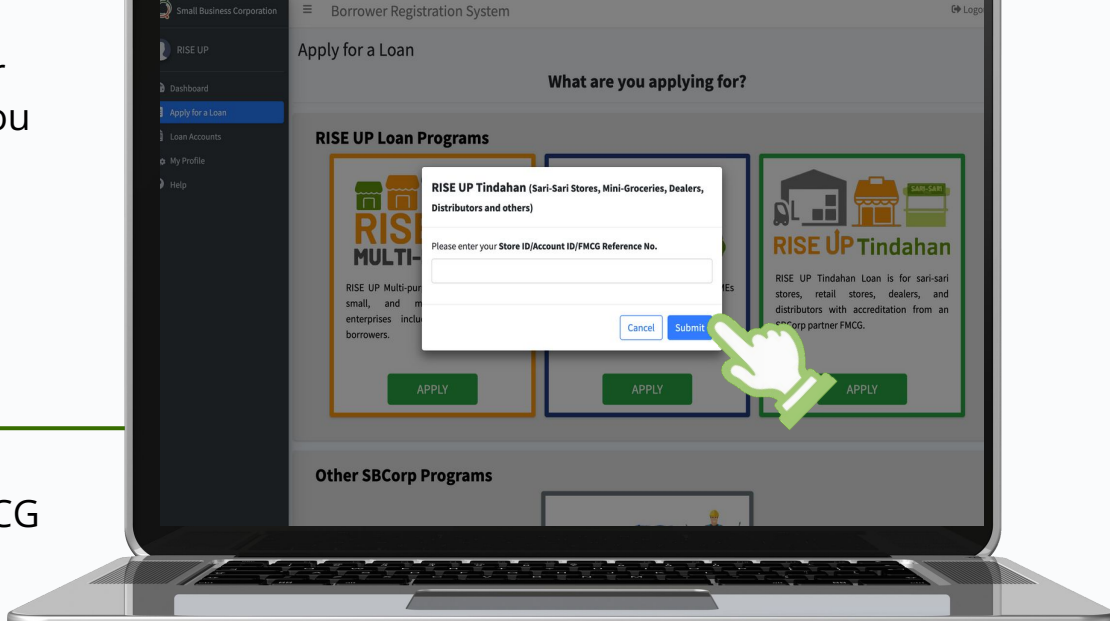

🖞 🖈 🖪 🙆

O 
 B brstest.sbcorp.ph/apply-loan
 A

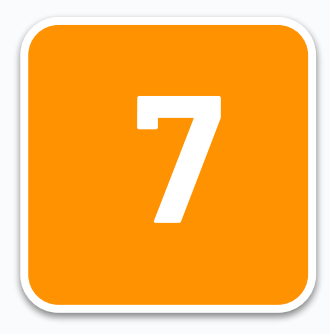

### PREQUALIFICATION

Proceed with your loan application.

Tick "Yes" if you are a Filipino citizen or if your business is a majority-owned Filipino business, then click Next

C 
 brstest.sbcorp.ph/apply-loan/rise-up 0 🗙 🗯 🖪 Small Business Corporation ≡ Borrower Registration System GP Lo Apply for a Loan Apply for a Loan / RISE UP Micro Multi-pur Kindly follow our guide questions to apply a loan Are you a Filipino Citizen owning or representing a majority-owned Filipino business? Yes No Copyright © 2022 Small Business Corporation. All rights reserved

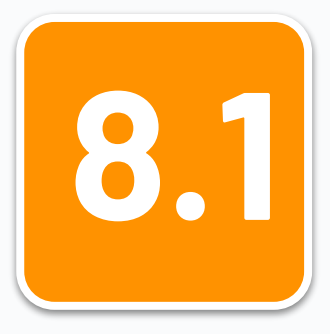

Provide your Business Details as required by the application system.

Click the dropdown button and choose your Type of Business, then click Next

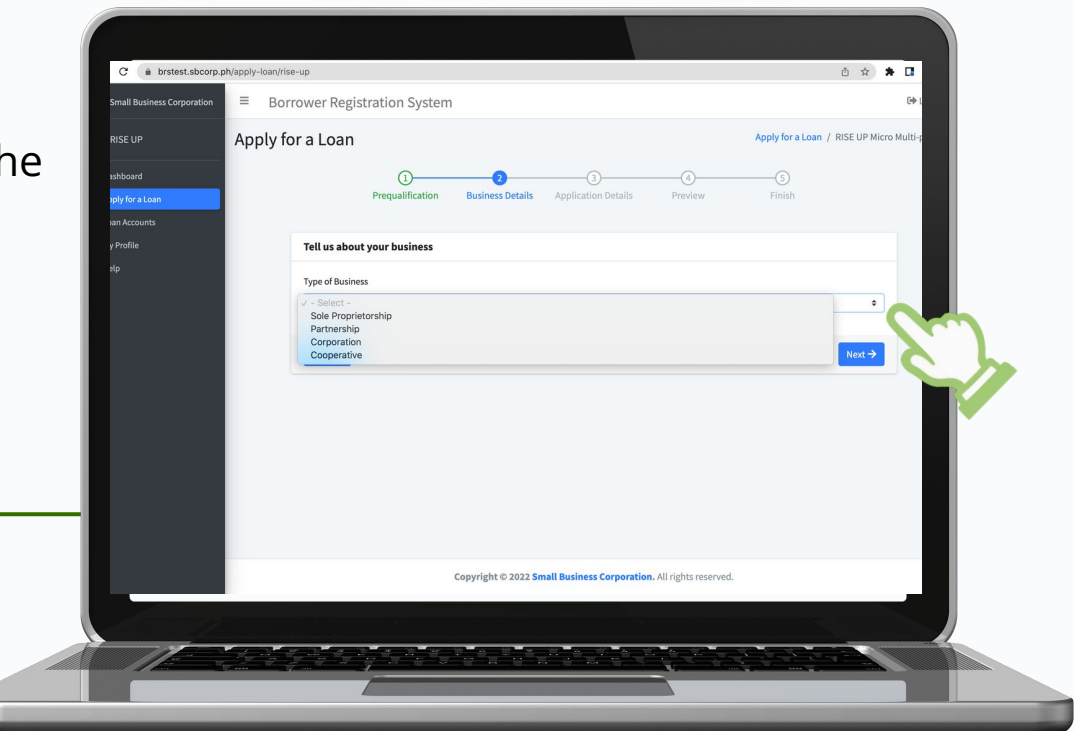

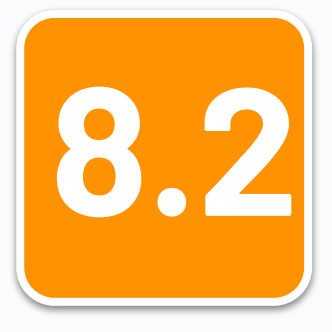

Input your Business Name, Startup Date, and Business Address, then click Next

| all Business Corporation | ≡ Bo | prrower Registration Sy                                           | stem                                       |                                                   |                              |                                                               |         |             |    |
|--------------------------|------|-------------------------------------------------------------------|--------------------------------------------|---------------------------------------------------|------------------------------|---------------------------------------------------------------|---------|-------------|----|
| E UP<br>xoard            |      | Please select below (1) the bus<br>business or (3) you don't have | iness name if you a<br>a previous loan apj | re applying for an addi<br>lication with SB Corp. | tional loan for the same bus | ness, (2) a new application for a di                          | fferent | _           |    |
| Accounts                 |      | Business Details                                                  |                                            |                                                   |                              |                                                               |         |             |    |
|                          |      | Note: Please make sure Business Name ABC STORE                    | e that the busines                         | s name you indicate r                             | natches the business name    | indicated in your business perm<br>Startup Date<br>08/01/2021 | iit.    |             |    |
|                          |      | Business Address Province                                         |                                            | City/Municipality                                 |                              | Barangay                                                      |         |             |    |
|                          |      | ABRA                                                              | ~                                          | BANGUED                                           | ~                            | AGTANGAO                                                      |         | ~           |    |
|                          |      | House No/Block & Lot/Building                                     | 3                                          |                                                   | Street Name / Subdivisio     | on                                                            |         |             |    |
|                          |      | ← Back                                                            |                                            |                                                   |                              |                                                               | Next -  | <b>&gt;</b> |    |
|                          |      |                                                                   | Copyrigh                                   | t © 2022 Small Busin                              | ess Corporation. All right:  | reserved.                                                     |         | 2           | 3  |
|                          |      | Frank and a st                                                    | -                                          |                                                   |                              |                                                               |         |             | -/ |

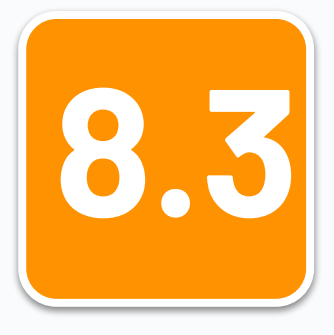

Input your Business Name, Startup Date, and Business Address, then click Next

|                          | = -  |                                                                 |                                                |                                                    |                               |                                              | 4      |           |
|--------------------------|------|-----------------------------------------------------------------|------------------------------------------------|----------------------------------------------------|-------------------------------|----------------------------------------------|--------|-----------|
| all Business Corporation | = B( | orrower Registration S                                          | ystem                                          |                                                    |                               |                                              |        |           |
| E UP                     |      |                                                                 |                                                |                                                    |                               |                                              |        |           |
| poard                    |      | Please select below (1) the bu<br>business or (3) you don't hav | usiness name if you a<br>e a previous loan app | re applying for an addi<br>blication with SB Corp. | tional loan for the same busi | iness, (2) a new application for a different |        |           |
| for a Loan               |      | No previous loan applicatio                                     | n                                              |                                                    |                               |                                              | \$     |           |
| Accounts                 |      |                                                                 |                                                |                                                    |                               |                                              |        |           |
| ofile                    |      | <b>Business Details</b>                                         |                                                |                                                    |                               |                                              |        |           |
|                          |      | Note: Please make su                                            | ire that the busines                           | s name you indicate r                              | natches the business name     | indicated in your business permit.           |        |           |
|                          |      | Business Name                                                   |                                                |                                                    |                               | Startup Date                                 |        |           |
|                          |      | ABC STORE                                                       |                                                |                                                    |                               | 08/01/2021                                   |        |           |
|                          |      |                                                                 |                                                |                                                    |                               |                                              |        | -         |
|                          |      | <b>Business Address</b>                                         |                                                |                                                    |                               |                                              |        |           |
|                          |      | Province                                                        |                                                | City/Municipality                                  |                               | Barangay                                     |        |           |
|                          |      | ABRA                                                            | ~                                              | BANGUED                                            | ~                             | AGTANGAO                                     | ~      | 9.        |
|                          |      | House No/Block & Lot/Buildi                                     | ng                                             |                                                    | Street Name / Subdivisio      | on                                           |        |           |
|                          |      | 123                                                             |                                                |                                                    | 123                           |                                              |        |           |
|                          |      |                                                                 |                                                |                                                    |                               |                                              |        |           |
|                          |      | ← Back                                                          |                                                |                                                    |                               | •                                            | lext → |           |
|                          |      |                                                                 |                                                |                                                    |                               |                                              |        |           |
|                          |      |                                                                 | Copyrigh                                       | t © 2022 Small Busin                               | ess Corporation. All rights   | s reserved.                                  |        | 1 million |
|                          |      |                                                                 |                                                |                                                    |                               |                                              |        |           |
|                          |      |                                                                 |                                                |                                                    |                               |                                              |        |           |
| 1                        |      |                                                                 |                                                |                                                    |                               |                                              |        |           |

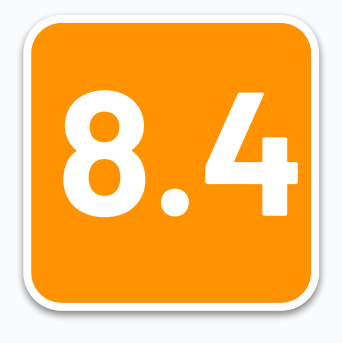

Click the dropdown button and click on the intended loan purpose and click Next

| mall Business Corporation | Borrower Registration System                                                                                                    | 60                                    |
|---------------------------|----------------------------------------------------------------------------------------------------|---------------------------------------|
| ISE UP                    | Apply for a Loan App                                                                                                    | ply for a Loan / RISE UP Micro Multi- |
| ahboard<br>Ny for a Loan  | O     O     O     O     Prequalification     Business Details     Application Details     Preview                                                                          | —(5)<br>Finish                        |
| Profile                   | Share with us some information                                                                                                    |                                       |
|                           | - Select -<br>Purchase of fixed asset<br>∨ Purchase of Inventory<br>Expansion<br>Salaries/Wages<br>Others (Specify)<br>Re-availment of Latest Approved Loan<br>▼<br>✓ Back |                                       |
|                           | Copyright © 2022 Small Business Corporation. All rights reserved.                                                                                                    |                                       |

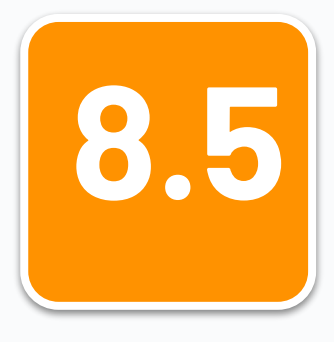

If your loan purpose is to **Purchase fixed asset**, the system will require you to input your estimated asset size, description of the asset you intended to purchase and its price.

Input the required information, then click Next

| ll Business Corporation | ≡ Borrower Re   | gistration Syster         | n                     |                           |                         |                  | 6                    |   |
|-------------------------|-----------------|---------------------------|-----------------------|---------------------------|-------------------------|------------------|----------------------|---|
|                         | Apply for a Loa | n                         |                       |                           |                         | Apply for a Loan | / RISE UP Micro Mult | 1 |
| board<br>for a Loan     |                 | 1<br>Prequalification     | 2<br>Business Details | 3<br>Application Details  | 4<br>Preview            | 5<br>Finish      |                      | L |
| ofile                   | Share w         | ith us some informati     | on                    |                           |                         |                  |                      |   |
|                         | Select Pur      | pose of Loan              |                       |                           |                         |                  |                      |   |
|                         | Purchase        | e of fixed asset          |                       |                           |                         |                  | •                    |   |
|                         | Input estir     | nated asset size          |                       |                           |                         |                  |                      |   |
|                         | P 1,000         | ,000                      |                       |                           |                         |                  |                      |   |
|                         | Descripti       | on of non-current asset t | o be purchased        |                           | Price                   |                  | Action               |   |
|                         | MACHI           | NE                        |                       |                           | 100,000                 |                  | Add                  |   |
|                         | ← Back          |                           |                       |                           |                         |                  | Next →               |   |
|                         |                 |                           |                       |                           |                         |                  | 0                    |   |
|                         |                 |                           | Copyright © 2022 S    | nall Business Corporation | on. All rights reserved | i.               | Ć                    | 4 |
|                         |                 |                           |                       |                           |                         |                  |                      |   |

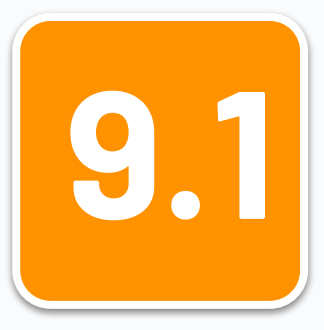

#### **APPLICATION DETAILS**

Choose your preferred manner of release for your loan proceeds.

Choose Fund Transfer if you have a Landbank account, Pesonet for other banks or electronic money account.

| ≡ Borre   | wer Registration System                                                                                                    | (+) (                                    |
|-----------|----------------------------------------------------------------------------------------------------|------------------------------------------|
| Apply for | a Loan                                                                                                    | Apply for a Loan / RISE UP Micro Multi-; |
|           | O     O     O | 3)<br>Jish                               |
|           | How do you want to receive your loan proceeds?                                                                                                    |                                          |
|           | Manner of Release                                                                                                    |                                          |
|           | ✓ - Please Select -<br>Fund Transfer(Landbank Only)<br>Pesonet                                                                                                    | ÷                                        |
|           | ← Back                                                                                                    | Next →                                   |
|           |                                                                                                    | 87                                       |
|           |                                                                                                    |                                          |
|           |                                                                                                    |                                          |
|           |                                                                                                    |                                          |
|           | Copyright © 2022 Small Business Corporation. All rights reserved.                                                                                                    |                                          |
|           |                                                                                                    |                                          |

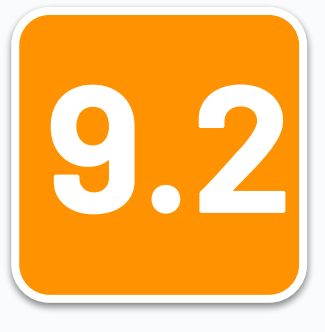

#### **APPLICATION DETAILS**

If you choose "Pesonet," the system will provide a drop down menu for the banks accommodating Pesonet transfers.

Click your bank name and provide your account details

| O     O     O |   |
|----------------------------------------------------------------------------------------------------|---|
| How do you want to receive your loan proceeds?                                                                                                    |   |
| Manner of Release                                                                                                    |   |
| Pesonet                                                                                                    |   |
| Kindly provide your account details below:                                                                                                    |   |
| - Select -                                                                                                    |   |
| AL-AMANAH ISLAMIC INVESTMENT BANK OF THE PHILIPPINES                                                                                                    |   |
| Asia UNITED BANK CORPORATION                                                                                                    |   |
| AUSTRALIA AND NEW ZEALAND BANKING GROUP LIMITED<br>BANGKO MABUHAY, INC.                                                                                                    |   |
| BANGKOK BANK PUBLIC CO, LTD.                                                                                                    |   |
| BANK OF CHINA LTD - MANILA BRANCH                                                                                                    |   |
| BANK OF COMMERCE BANK OF FLORIDA, INC.                                                                                                    | 5 |
| BANK OF MAKATI, INC.                                                                                                    |   |
| BANK OF THE PHILIPPINE ISLANDS BDO NETWORK BANK, INC.                                                                                                    |   |
| BDD NETWORK BANK, INC.                                                                                                    |   |

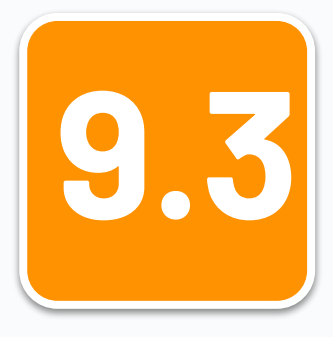

#### **APPLICATION DETAILS**

The system will require you to verify your bank account details and advise you on the required documents you will upload.

Click I Confirm if all your details are correctly provided.

| ) ≡ Bo | rrower Registration System                        | For Verification                                                                                                    |         | G+ Log |
|--------|---------------------------------------------------|----------------------------------------------------------------------------------------------------|---------|--------|
|        | ()<br>Prequalif<br>How do you want to receive you | This will require you to upload the required document as<br>evidence of your account name and number (e.g. screenshots<br>from online apps, bank-validated deposit slip, ATM card with<br>account name and account number, Passbook, etc.) in Step 4                                                                                                    |         |        |
|        | Manner of Release<br>Fund Transfer(Landbank Only) | Kindly ensure that the bank account declared in this application is<br>active and can accept fund transfers, that the account is in the name<br>of the registered business owner or of the corporation, and that the<br>account number is correct. Inaccurate/incomplete information or<br>misrepresentation will serve as grounds for denial of loss application. | •       |        |
|        | Kindly provide your account det                   | Please review and confirm your bank account details below:                                                                                                    |         |        |
|        | Bank Name                                         | Manner of Release                                                                                                    |         |        |
|        | LAND BANK OF THE PHILIPPINES                      | Fund Transfer(Landbank Only)                                                                                                    | ×       |        |
|        | Account Name                                      | Bank Name                                                                                                    |         |        |
|        | RISE UP                                           | LAND BANK OF THE PHILIPPINES                                                                                                    |         |        |
|        | Note: Your account name was based on you          | Account Name                                                                                                    |         |        |
|        | Account Number                                    | RISE UP                                                                                                    |         |        |
|        | 1234567890                                        | Account Number                                                                                                    |         |        |
|        |                                                   | 1234567890                                                                                                    |         |        |
|        | ← Back                                            |                                                                                                    | Next -> |        |
|        |                                                   | Edit Confirm                                                                                                    |         |        |
|        |                                                   |                                                                                                    |         |        |
|        |                                                   |                                                                                                    |         |        |

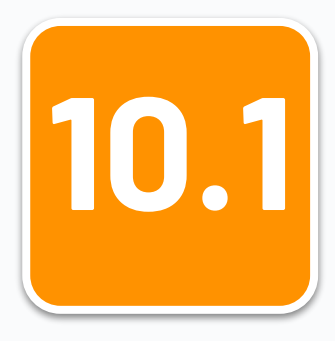

### REQUIREMENTS

Upload your documentary requirements in the Preview page.

Click the **"Attach"** button to upload each document. Please take not of the recommended format required by the system for a swift uploading process.

| ≡ Borro | ower Registration System                                                                                                    |                                |                        |                                                         |                          | 64                    |
|---------|----------------------------------------------------------------------------------------------------|--------------------------------|------------------------|---------------------------------------------------------|--------------------------|-----------------------|
|         | O     Prequalification Business Details App                                                                                                    | 3<br>Dication Details P        | <b>1</b><br>review     |                                                         |                          |                       |
|         | Preview of Attachments                                                                                                    |                                |                        |                                                         |                          |                       |
|         | Supported File Format for the following:<br>images [log:, git, git] [lows des: 10408]<br>(The Joint A., A., A., Bage, J., Bay, N., May (In solid E: 11448]<br>Click the Info icon 0 to show description(s of the Documentary Requirements. | G                              | 🗿 - (, pdf) (max-size: | 10MB]                                                   |                          | L                     |
|         | Please include as part of the video and pictures a proof that these were recorded/captured within 1 w<br>of official government websites showing the date and time stamps)                                                                 | eek of the application date (e | r.g. applicant hold    | ling the newspaper of the day showing the c             | date, web/screen capture |                       |
|         | Documentary Requirements                                                                                                    | Format                         | Status                 | Details                                                 | Action                   |                       |
|         | Government LD.                                                                                                    |                                | Uplaaded               | 718631-03-ATT12-0.png<br>BARANGAY CLEARANCE   123456789 | Change View              |                       |
|         | Barangay Business Permit                                                                                                    |                                | For Uploading          |                                                         | Attach                   |                       |
|         | Photo of Business Signage                                                                                                    |                                | For Uploading          |                                                         | Attach                   |                       |
|         | Photo of Inventories <sup>0</sup>                                                                                                    |                                | For Upleading          |                                                         | Attach                   |                       |
|         | Photo of Fixed Assets                                                                                                    |                                | For Uploading          |                                                         | Attach                   |                       |
|         | One (1) minute video showing the financial condition and assets of the business <sup>0</sup>                                                                                                    | (Visto)                        | For Uploading          |                                                         | Attach                   |                       |
|         | Bank Account or Electronic Money Account                                                                                                    | <b>60 60</b>                   | For Uploading          | LAND BANK OF THE PHILIPPINES<br>1234567890              | Attach                   |                       |
|         | Note: Upon clicking "Start upload", selected documents will be uploaded and saved. You can also replace/c<br>sart Upload                                                                                                    | hange uploaded documents       | if needed.             |                                                         |                          |                       |
|         | ← Back                                                                                                    |                                |                        |                                                         | Next →                   |                       |
|         |                                                                                                    | · · ·                          |                        |                                                         |                          |                       |
|         |                                                                                                    |                                |                        |                                                         |                          |                       |
|         |                                                                                                    |                                | _                      |                                                         |                          | and the second second |

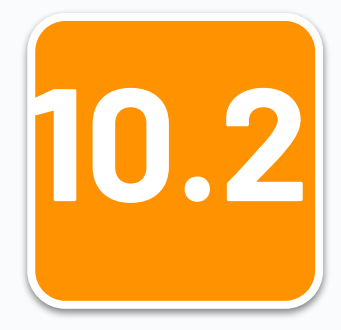

#### REQUIREMENTS

After attaching all of the required documents, click the Start Upload button and wait for the uploading process to finish. Click after all the Next ents are successfully uploaded.

| = Borro        | wer Registration System                                                                                                    |                              |                       |                                                         |                  |        |   |        |
|----------------|----------------------------------------------------------------------------------------------------|------------------------------|-----------------------|---------------------------------------------------------|------------------|--------|---|--------|
|                | Preview of Attachments                                                                                                    |                              |                       |                                                         |                  |        |   |        |
|                | Supported File Format for the following:<br>                                                                                                    |                              | POP) - (.pdf) (max-si | ze: 10MB)                                               |                  |        |   |        |
|                | Please include as part of the video and pictures a proof that these were recorded/captured<br>the date, web/screen capture of official government websites showing the date and time star | within 1 week of the<br>nps) | e application dat     | e (e.g. applicant holding the newspape                  | er of the day sh | owing  |   |        |
|                | Documentary Requirements                                                                                                    | Format                       | Status                | Details                                                 | Action           |        |   |        |
|                | Government I.D.                                                                                                    | CHG                          | Upleaded              | 718631-03-ATT12-0.png<br>BARANGAY CLEARANCE   123456789 | Change           | View   |   |        |
|                | Barangay Business Permit                                                                                                    | (140) (750)                  | For Uploading         | Insignia3_[-].png                                       | Change           | View   |   |        |
|                | Photo of Business Signage                                                                                                    | (140) (750)                  | For Uploading         | Insignia3_(-).png                                       | Change           | View   |   |        |
|                | Photo of Inventories <sup>0</sup>                                                                                                    | (HG) (755                    | For Uploading         | INSIGNIA_V[-].png                                       | Change           | View   |   |        |
|                | Photo of Fixed Assets                                                                                                    | (HIG) (PEF)                  | For Uploading         | CP4.png                                                 | Change           | View   |   |        |
|                | One (1) minute video showing the financial condition and assets of the business <sup>9</sup>                                                                                              | WDED                         | For Uploading         | RISE UP Ti[-].mp4                                       | Change           | View   |   |        |
|                | Bank Account or Electronic Money Account                                                                                                    | <b>110</b>                   | For Uploading         | LAND BANK OF THE PHILIPPINES<br>1234567890              | Attach           |        |   |        |
|                | Note: Upon clicking "Stort upload", selected documents will be uploaded and soved. You can also r                                                                                         | eplace/change upla           | aded documents        | if needed.                                              |                  |        |   |        |
| SE UP Tindahmp | 4 n                                                                                                    |                              |                       |                                                         |                  | Next → | 5 | ihow A |
|                |                                                                                                    |                              |                       |                                                         |                  |        |   |        |

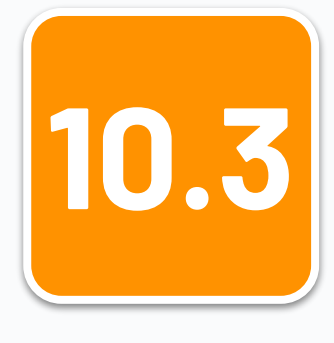

#### REQUIREMENTS

Check all of the details you provided throughout the previous steps. Click Next if everything is already complete and in order.

| Donowe        | r Registration System                                                |                                             |                                                                                     |                                               |
|---------------|----------------------------------------------------------------------|---------------------------------------------|-------------------------------------------------------------------------------------|-----------------------------------------------|
| Apply for a I | Loan                                                                 |                                             |                                                                                     | Apply for a Loan / RISE UP Micro Mu           |
|               |                                                                      | 0                                           |                                                                                     |                                               |
|               |                                                                      | Prequantication Business Details            | Application Details Preview Hinish                                                  |                                               |
|               | Preview of Application                                               |                                             |                                                                                     |                                               |
|               | O Note:Please review all the information you have entered for your I | oan application to make sure that everythin | e is accurate and in order. Should you wish to edit anythine, you may click the "Ba | ck" button and input the correct information. |
|               |                                                                      |                                             | ,                                                                                   |                                               |
|               | First Name:                                                          |                                             | RISE                                                                                |                                               |
|               | Middle Name:                                                         |                                             |                                                                                     |                                               |
|               | Last Name:<br>Suffic                                                 |                                             | UP .                                                                                |                                               |
|               | Birth Dates/Heptonmo                                                 |                                             | 01/01/1966                                                                          |                                               |
|               | Business Details                                                     |                                             |                                                                                     |                                               |
|               | Type of Business:                                                    |                                             | Sole Proprietorship                                                                 |                                               |
|               | Business Name:<br>Starban Date: and Docum                            |                                             | ABC STORE                                                                           |                                               |
|               | Business Address                                                     |                                             | CONTRACT.                                                                           |                                               |
|               | Province:                                                            |                                             | ABRA                                                                                |                                               |
|               | Gity:                                                                |                                             | BANGUED                                                                             |                                               |
|               | Street Name / Subdivision:                                           |                                             | 123                                                                                 |                                               |
|               | House No/Block & Lot/Building:                                       |                                             | 123                                                                                 |                                               |
|               | Application Details                                                  |                                             |                                                                                     |                                               |
|               | Loan Amount:                                                         |                                             | P 80,000                                                                            |                                               |
|               | Installment Period: (in months)                                      |                                             | 24                                                                                  |                                               |
|               | Loan Term: In months)                                                |                                             | 12 36                                                                               |                                               |
|               | Interest Rate per annum:                                             |                                             | 12%                                                                                 |                                               |
|               | How do you want to receive your loan proceeds?                       |                                             |                                                                                     |                                               |
|               | Manner of Release:                                                   |                                             | Fund Transfer(Landbank Only)                                                        |                                               |
|               | Account Name:                                                        |                                             | RISEUP                                                                              |                                               |
|               | Account Number:                                                      |                                             | 1234567890                                                                          |                                               |
|               |                                                                      |                                             |                                                                                     |                                               |
|               | ← Back                                                               |                                             |                                                                                     | Next ->                                       |
|               |                                                                      |                                             |                                                                                     |                                               |
|               |                                                                      | Copyright © 2022 Sma                        | Il Business Corporation. All rights reserved.                                       |                                               |
|               |                                                                      |                                             |                                                                                     |                                               |
|               |                                                                      |                                             |                                                                                     |                                               |
|               |                                                                      |                                             |                                                                                     |                                               |

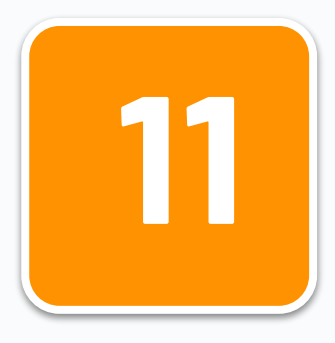

#### SIGNING

Sign your application through your phone's screen or mousepad, then

click Submit

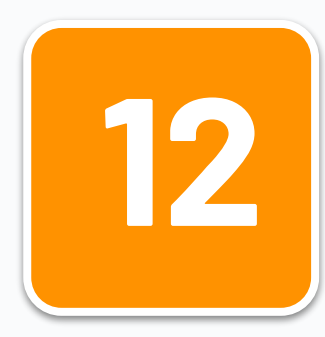

### DOWLOAD/PRINT ACCOMPLISHED LOAN APPLICATION

Finally, your accomplished **LOAN APPLICATION FORM** will appear on screen. This means that your application is successfully submitted. You can download or print this document for your reference.

| ness Corporation E Borrower Rep | istration System                      |                                                                                 |                                                                                              |                           |                        |                          |
|---------------------------------|---------------------------------------|---------------------------------------------------------------------------------|----------------------------------------------------------------------------------------------|---------------------------|------------------------|--------------------------|
| sar.                            | ≡ d386e200-1452-44ab-98d5-f8de74a1913 | 2d 1 / 2   —                                                                    | 128% +   🗄                                                                                   | ల                         | ± 6                    | • :                      |
|                                 |                                       | CO<br>CO<br>CO<br>CO<br>CO<br>CO<br>CO<br>CO<br>CO<br>CO<br>CO<br>CO<br>CO<br>C | MALL BUSIN<br>DRPORATION<br>ERE MSMES GO TO C<br>APPLICATION FOI<br>TO Multi-purpose Loan Pr | ESS<br>ROW<br>RM<br>ogram |                        |                          |
|                                 | BORROWER'S INFORMATION                |                                                                                 |                                                                                              |                           |                        |                          |
|                                 | Last Name: UP                         | First Name:                                                                     | RISE                                                                                         | Middle Name:              | NMN                    |                          |
|                                 | Suffix:                               | Date of Birth:                                                                  | 01/01/1986                                                                                   | Sex: Male                 | Female                 |                          |
|                                 | Mobile No.:                           | Landline No.                                                                    |                                                                                              | E-mail Address:           | sbcorptest+comms@gmail | c                        |
|                                 | IDENTIFICATION DOCUMENT               |                                                                                 |                                                                                              |                           |                        |                          |
|                                 | Government-issued ID: BAR             | ANGAY CLEARANCE                                                                 | I.D.                                                                                         | No.:                      |                        |                          |
|                                 | RESIDENTIAL ADDRESS                   |                                                                                 |                                                                                              |                           |                        |                          |
|                                 | 123 123                               |                                                                                 | AGTANGAO                                                                                     |                           |                        |                          |
|                                 | House/Lot No., Street Name<br>BANGUED | 2, Subdivision                                                                  |                                                                                              | Barangay<br>CORDILLERA A  | MINISTRATIVE REGION (  |                          |
|                                 | City/Municipality                     | _                                                                               | Province                                                                                     |                           | Region                 | Click to go back, hold t |
|                                 | BUSINESS INFORMATION                  |                                                                                 |                                                                                              |                           |                        |                          |
|                                 |                                       |                                                                                 |                                                                                              |                           |                        | A Download               |
|                                 |                                       | Consolidat C 2012 Feed                                                          | Rusiness Comparation All sides                                                               | hermoni                   |                        |                          |
|                                 |                                       | copyright o constant                                                            |                                                                                              |                           |                        |                          |
|                                 |                                       |                                                                                 |                                                                                              |                           |                        |                          |
|                                 | 3 7 3 7 7 3 7 7 3 7                   |                                                                                 |                                                                                              |                           | Carlo Carlo            | A second second          |

## STATUS OF APPLICATION

To check for the status or progress of your loan application, just log in to your BRS Account and check for updates in your dashboard. You may also follow up through email at sbcorporation@sbcorp.gov.ph.